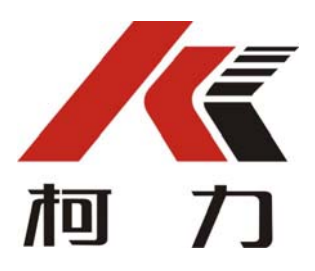

WRZS-MK5 模块化控制箱 使用说明书

# 警告

1、请专业人员调试、检测和维修系统。

2、本产品是精密计量设备,请务必保持设备外壳良好接地。

# 注意

1、严禁带电插拔。

2、请先切断电源,并等待5秒后再进行电气设备连接。

# 注意静电

本产品为静电敏感设备,在使用和维护中请注意采取防静电措施。

本说明书版权归宁波柯力传感科技股份有限公司所有,未经书面许可任何人不得以任何形式翻印,修改或引用。

为满足市场需求,本产品将会不定期进行完善和升级,宁波柯力传感科技股份有限公司保留修改本说明书的权利。修改说明书恕不另行通知。

### 注意事项

感谢您购买 WRZS-MK5 模块化控制箱。为了确保产品被正确使用,请在安装之前仔细阅读本手册。

收到产品后请根据随机装箱清单检查包装内物品是否齐全或损坏。

请核对您收到的产品型号是否与订单一致。产品型号在产品上方的铭牌标签上。

如发现新开箱产品有部件遗漏,损坏,或型号不一致情形,请准备好证据(如 订单号,收货日期,产品序列号)并及时与我公司最近的办事处,授权机构,或 售后服务部联系。

接地:为确保终端的性能,防止静电或电击损伤,请务必将终端外壳实施良 好、可靠接地。

电源:本终端使用通用 AC 电源,可用电压范围: 100~240VAC, 50Hz/60 Hz。 本终端不可以与动力设备共用电源,需采取必要的隔离措施。

环境:本产品不可以直接使用在有爆炸性粉尘或气体的危险场所。

### 1. 概述

无人值守汽车衡称重管理系统,常用于汽车称重自动化控制中。柯力公司生产的称重传感器、称重显示控制器、变送器,广泛应用在汽车衡系统中。

此系统包括电气控制箱和上位机软件两大部分,其中要控制的对象有栏杆机、 红外传感器、地感线圈、红绿灯。

WRZS-MK5 模块化控制箱是无人值守汽车衡系统的外置模块化控制箱,包括底 部模块控制箱,中部红绿灯模块箱和上部摄像头读卡器模块箱。其内置 PLC、串 口服务器、交换机、继电器、开关电源、红绿灯等。其主要功能是作为上位机的 I/0 设备、参与对被控对象信号采集和控制。采用模块化设计,方便现场安装与 接线。

| 规格          |                                         |
|-------------|-----------------------------------------|
| 产品尺寸(W*H*D) | 400×200×2000mm (不含底座)                   |
|             |                                         |
| 使用环境        | 温度: -20~+60℃                            |
|             | 相对湿度: 10%~90%,不冷凝                       |
| 存储环境        | 温度: -30℃ ~+70℃                          |
|             | 相对湿度: 10%~90%,不冷凝                       |
| 电源          | AC110V <sup>~</sup> 220V±10%, 50Hz/60Hz |
| 内置模块        |                                         |
| 可编程控制器      | PLC, 14 点 I/O 继电器模块, AC220V             |
| 继电器         | 根据需求选定电源,双路常开常闭触点                       |
| 串口服务器       | 4 串口 RS232 转以太网通讯                       |
| 交换机         | 工业交换机,百兆8口以太网口,DC12~36V                 |
| 开关电源        | AC100V <sup>~</sup> 240V 输入, DC12V 直流输出 |
| 红绿灯         | DC12V, 高亮单灯                             |
| 支持外设        |                                         |
| 读卡器         | RFID 读卡器,信息输入                           |
| 网络摄像头       | 支持网络接口                                  |
| 语音设备        | 音柱、喇叭(二选一)                              |
| 地感线圈        | 信号输入                                    |
| 红外光栅        | 信号输入                                    |
| 道闸栏杆        | 信号输出设备                                  |
| 车牌识别摄像机     | 支持网络接口(选配)                              |

### 2. 技术规格

# 3. 安装尺寸

**外形尺寸:**400×200×2000mm(不含底座) 由上中下三部分模块箱体组成: 底部为控制模块箱, 中部为红绿灯模块箱, 上部为摄像头、读卡器模块箱。 按如图所示安装,安装前需要先将模块化 线束预留置底部控制模块箱。

安装的地基需要客户自备地笼,如图所示。

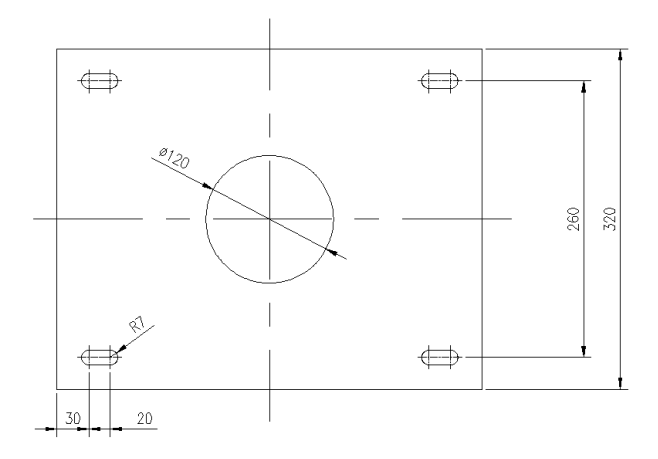

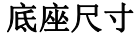

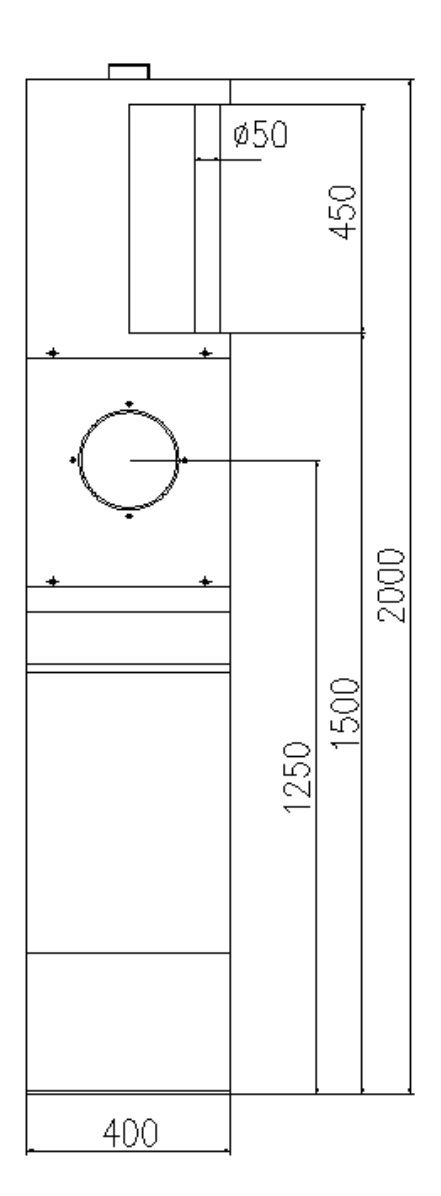

外形尺寸

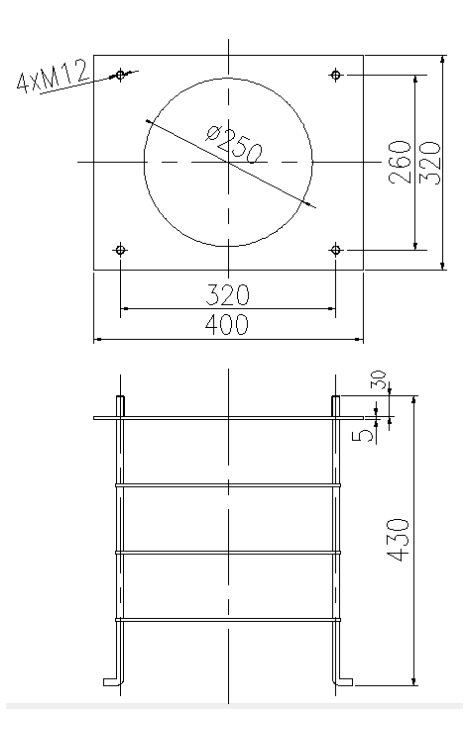

地笼:客户自备, 仅供参考

#### 4. 功能与特点

WRZS-MK5 模块化控制箱是无人值守汽车衡系统的电气控制箱,内置 PLC、串口服务器、交换机、继电器、开关电源和接线端子。其主要功能是作为上位机的 I/0 设备、参与对被控对象信号采集和控制。在整个系统中起到承上启下的作用,

模块化控制箱采用模块化组合连接的方式,在模块化箱体集成红绿灯,读卡器、摄像头安装支架位置,方便现场硬件的安装,接口的连接;模块化自身已经 集成监控摄像头、读卡器、红绿灯立杆的作用,无需安装上述部分的立杆与布线。 模块化控制箱布置在两侧,分别集成两侧现场设备的连接作用。现场设备通过模 块化的串口服务器,与现场网络摄像头一起通过交换机与磅房内的上位机通讯。

磅房内上位机与现场控制柜只需要1根网线通讯即可。大大减少之前现场与 上位机之间多根通讯线的连接,亦减少了现场摄像头到磅房内多根网线的连接; 减少了不必要的通讯线的重复接线

RS232 串口通讯距离理论只有 15 米,超出范围时现场传输信号会大大衰减变 得不稳定,普通 RJ45 网线理论传输距离可达 100 米,基本能够覆盖无人值守汽车 衡系统的最大传输距离。

### 5. 使用说明

#### 硬件连接

1、设备电源接线: 磅房内至控制箱的交流 AC 电源按对应端子排 L/N 连接, 箱体与设备电路必须安全接地。

读卡器电源对应端子排 12V+、12V-连接;摄像头电源根据摄像头电源参数选对应电源择 L/N 或 12V+、12V-连接,摄像头默认为 AC220V 电源。

2、外接 I/0 设备: 根据端子接线图连接电源线及 I/0 输入输出信号线。

3、摄像头网线连接:统一接到控制柜内交换机上,交换机端口没有顺序之分。

4、读卡器及外部通讯设备:按顺序连接到串口服务器上,PORT1,RS232 端口已被 PLC 占用,其他设备按顺序连接并记住选用的通讯端口号, PORT 端口需要在后续的串口服务器的参数设置上与之相对应。(串口服务器参数设置会用到)

主控制柜内端子分布如图所示:

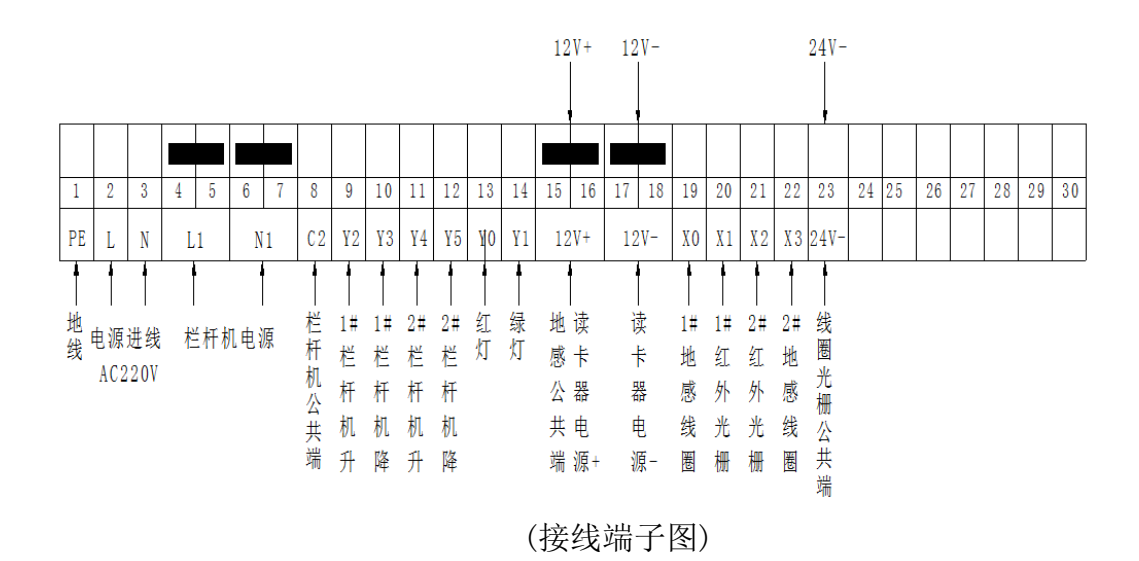

对接部分控制柜接线端子示意图: 串口服务器接口如图所示:

|                | NPC<br>Mitheady<br>Mithemet.<br>Mithemet.<br>Mithemet.<br>Mithemet.<br>Mithemet.<br>Mitheady<br>Mitheady<br>Mithea | 5410<br>Secial Device Server |                 |  |
|----------------|----------------------------------------------------------------------------------------------------|------------------------------|-----------------|--|
| Ran 1<br>85222 | Fort 2<br>RS-222                                                                                                    | Parta<br>R5202               | national second |  |

### 网络和串口参数配置

搜索 Nport

打开 Nport Administrator (可以在光盘对应位置找到这个软件安装好), 点击 Search,此时请确认网络防火墙已经关闭。

会搜索到我们的 NPort5410, 点击 stop, 停止搜索。

| 😵 NPort Administrator-C                                                                                                    | onfigur               | ration               | 1              |                         |           |          |                     |              |           |
|----------------------------------------------------------------------------------------------------|-----------------------|----------------------|----------------|-------------------------|-----------|----------|---------------------|--------------|-----------|
| <u>File Eunction Configuration</u><br>Exit Search Search                                                                                                    | n ⊻iew<br>∦<br>IP Loc | <u>H</u> elp<br>Sate | o<br>Configure | Web                     |           |          |                     |              |           |
| Function                                                                                                    |                       |                      |                | С                       | onfigura  | ation -  | 0 NPort(            | ;)           |           |
| □-  NPort                                                                                                    | No                    | L                    | Model          |                         | MAC Addre | ss       | IP Address          | Server Na    | me Status |
| Configuration     Configuration     Configuration     Configuration     Configuration     Configuration     Configuration     Configuration     Configuration     Configuration     Configuration     Configuration |                       | Sea                  | rching         |                         |           |          |                     |              | ×         |
|                                                                                                    |                       |                      | Searching f    | or NPort<br>NPort(s), 1 | emain tim | eout = 3 | second(s)           | <u> S</u> t  | op        |
|                                                                                                    |                       |                      | No             | Model                   |           | MAC      | Address             | IP Address   |           |
| Message Log - 3         Monitor Log           No         Time           1         2020-05-05 09           2         2020-05-05 10                                                                                   | - 0<br>- 0            |                      |                | NPort                   | 5410 V3   | 00:30    | E 80 80 ( DB ( C. ) | 132.168.1.23 | •         |
| Now: 2020-05-05 10:43:06                                                                                                    | :42:51                |                      |                |                         |           |          |                     |              |           |

| 🔹 NPort Administrator-Configuration                                                                                                    |      |               |                   |              |             |        |  |
|----------------------------------------------------------------------------------------------------|------|---------------|-------------------|--------------|-------------|--------|--|
| Eile Eunction Configuration View Help                                                                                                    |      |               |                   |              |             |        |  |
| <u>直</u> 坐 盤 塗 屋<br>Exit Search IP Locate Configure Web                                                                                                    |      |               |                   |              |             |        |  |
| Function Configuration - 1 NPort(s)                                                                                                    |      |               |                   |              |             |        |  |
| ⊡ 🔊 NPort                                                                                                    | No 🛆 | Model         | MAC Address       | IP Address   | Server Name | Status |  |
| Configuration<br>Monitor<br>Port Monitor<br>COM Mapping                                                                                                    |      | NPort 5410 V3 | 00:90:E8:85:5B:C1 | 192.168.1.25 | NP5410_5984 |        |  |
|                                                                                                    |      |               |                   |              |             |        |  |
|                                                                                                    |      |               |                   |              |             | r      |  |
| Message Log - 4 Monitor Log                                                                                                    | g·0  |               |                   |              |             |        |  |
| No Time                                                                                                    |      | Description   |                   |              |             |        |  |
| 10         110         2000-05-05 09:02:47         Found NPort(s): 1           2         2020-05-05 10:42:37         Found NPort(s): 1           3         2020-05-05 10:42:51         Found NPort(s): 1           4         2020-05-05 10:43:09         Found NPort(s): 1 |      |               |                   |              |             |        |  |
| Now: 2020-05-05 10:43:23                                                                                                    |      |               |                   |              |             |        |  |

| 🐇 NPort Administrator-C                                               | onfiguration                                                                                  | 1                     |                         |                 |                     |         |  |  |
|-----------------------------------------------------------------------|-----------------------------------------------------------------------------------------------|-----------------------|-------------------------|-----------------|---------------------|---------|--|--|
| Eile <u>F</u> unction <u>C</u> onfiguration <u>V</u> iew <u>H</u> elp |                                                                                               |                       |                         |                 |                     |         |  |  |
| 🚊 🙅 🛣 🗊 📃<br>Exit Search Search IP Locate Configure Web               |                                                                                               |                       |                         |                 |                     |         |  |  |
| Function                                                              |                                                                                               |                       | Configuration -         | 1 NPort(s)      |                     |         |  |  |
| ⊡- 🔊 NPort                                                            | No 🛆                                                                                          | Model                 | MAC Address             | IP Address      | Server Name         | Status  |  |  |
| Configuration                                                         | 1                                                                                             | NPort 5410 V3         | 00:90:E8:85:5B:C1       | 192.168.127 254 | MP5/10 598/         | Liplock |  |  |
| Monitor                                                               |                                                                                               |                       |                         | 🖴 B             | roadcast Search     |         |  |  |
|                                                                       |                                                                                               |                       |                         | 🌆 S             | pecity by IP Addr   | ess     |  |  |
| IP Address Report                                                     |                                                                                               |                       |                         | 🚢 ل             | ocate               |         |  |  |
| · · · · · · · · · · · · · · · · · · ·                                 | -                                                                                             |                       |                         | <b>2</b> U      | nlock               |         |  |  |
|                                                                       |                                                                                               |                       |                         | 🗗 C             | onfigure            |         |  |  |
|                                                                       |                                                                                               |                       |                         |                 | /eb                 |         |  |  |
|                                                                       |                                                                                               |                       |                         |                 |                     |         |  |  |
|                                                                       |                                                                                               |                       |                         | <b>*</b> 0      | pgrade Firmware     |         |  |  |
|                                                                       |                                                                                               |                       |                         | 📥 E             | xport Configuration | on      |  |  |
|                                                                       |                                                                                               |                       |                         | 🔟 Ir            | nport Configurati   | on      |  |  |
|                                                                       |                                                                                               |                       |                         |                 | ssion ID Address    |         |  |  |
|                                                                       | •                                                                                             |                       |                         | A               | ssign IP Address    |         |  |  |
|                                                                       | -1                                                                                            |                       |                         |                 |                     |         |  |  |
| Message Log - 10 Monitor L                                            | og • 0                                                                                        |                       |                         |                 |                     | 1       |  |  |
| No Time                                                               |                                                                                               | Description           |                         |                 |                     |         |  |  |
| 6 2020-05-05 10                                                       | ):52:58                                                                                       | Unlock Fail: NPort 54 | 10 V3 (00:90:E8:85:5B:  | C1)             |                     |         |  |  |
| 2020-05-05 10<br>8 2020-05-05 10                                      | /58:28 Found NPort(s): 1<br>F8:41 Load Configuration Exit: NPort 5(10) (2 (00:90:59:95:59:01) |                       |                         |                 |                     |         |  |  |
| 9 2020-05-05 10                                                       | ):58:41                                                                                       | Unlock Fail: NPort 54 | 10 V3 (00:90:E8:85:5B:  | C1)             |                     | ≡       |  |  |
| 10 2020-05-05 11                                                      | :10:47                                                                                        | Unlock Ok: NPort 54   | 10 V3 (00:90:E8:85:5B:0 | C1)             |                     |         |  |  |
| <u></u>                                                               |                                                                                               |                       |                         |                 |                     | · ·     |  |  |
| Now: 2020-05-05 11:11:13                                              | 3                                                                                             |                       |                         |                 |                     | 1       |  |  |

右击空白处的 NPort 设备,选择"Unlock"解锁,初始解锁密码: moxa

| Password       |      | <b>—</b> |
|----------------|------|----------|
| Enter Password |      |          |
|                |      |          |
| ,              |      |          |
|                | 🗸 ОК | 🗙 Cancel |

解锁后的 NPort5410 才能进行以下的参数设置

## 网络参数配置

双击右边空白处的 NPort 设备,会出现以下界面,点击选择 Network 选项卡,点击"Modify" 修改。可以看到以下界面:

| <u>rie r</u> und<br>Exit | ction <u>L</u> ontiguration <u>V</u> iew <u>H</u> e<br><b>2 2</b> <u>≭</u><br>Search Search IP Locate | lip<br><b>P</b><br>Configure Web |                         |                        |                                   |
|--------------------------|----------------------------------------------------------------------------------------------------|----------------------------------|-------------------------|------------------------|-----------------------------------|
| C                        | onfiguration                                                                                          |                                  |                         |                        |                                   |
| }-∭ N<br>∭               | Information<br>Model Name<br>NPort 5/10 V3                                                            | Accessible IPs<br>Basic          | Auto Warning<br>Network | IP Address F<br>Serial | Report Password<br>Operating Mode |
|                          | MAC Address<br>00:90:E8:85:5B:C1                                                                      | IP Address                       | 192.168.9.25            | 4                      |                                   |
|                          | Serial Number<br>5984                                                                                 | Modify<br>Netmask                | 255.255.255.            | 0                      | ]                                 |
|                          | Firmware Version<br>Ver 3.13                                                                          | IP Configuration<br>DNS Server 1 | Static                  | <u> </u>               |                                   |
|                          | System Uptime<br>0 days, 02h:57m:34s                                                                  | DNS Server 2                     | <b></b>                 |                        |                                   |
| Aessage<br>No            |                                                                                                    | Community Name                   | Enable SNMP             | 25937b1de153f4         |                                   |
| 4                        |                                                                                                    | Contact                          |                         |                        |                                   |

我们可以在里面修改 Nport 的以下参数:

IPAddress:IP 地址 Netmask: 子网掩码 Gateway: 网关 IP Configuration: 可以配置为静态 IP (Static),或者为 DHCP (动态 IP) DNS Server1 和 2: DNS,域名解析服务器

## 串口参数配置

点击 Serial 选项卡,点击 Modify 修改,双击端口进去,可以看到以下界面

| Configuration                              | figuration                                                                                                    | 83             |
|--------------------------------------------|----------------------------------------------------------------------------------------------------|----------------|
| Information<br>Model Name<br>NPort 5410 V3 | Accessible IPs Auto Warning IP Address Report Password Basic Network Serial Operating Mode                                                 |                |
| E MAC Address<br>00:90:E8:85:5B:C1         | ✓ Modify     Si       Port     Alias       Settings                                                                                        | tatus<br>nlock |
| Serial Number<br>5984                      | 1 115200,N,8,1,RTS/CTS<br>2 115200,N,8,1,RTS/CTS<br>3 115200,N,8,1,RTS/CTS<br>4 115200,N,8,1,RTS/CTS                                       |                |
| Firmware Version<br>Ver 3.13               | Serial Settings                                                                                                    |                |
| System Uptime<br>0 days, 03h:08m:05s       | Port Alias                                                                                                    |                |
| N C                                        | Baud Rate     115200     Flow Control     RTS/CTS       Parity     None     FIFO     Enable       Data Bits     8     Interface     RS-232 | •              |
| -<br>-<br>-<br>15 2020-05-05 15:28         | Stop Bits 1                                                                                                    |                |
| 16 2020-05-05 17:20<br>17 2020-05-05 17:20 | V OK X Cancel                                                                                                    | •              |
| Now: 2020-05-05 17:31:38                   |                                                                                                    | 1.             |

我们可以在里面修改以下参数:

Baud Rate: 波特率, NPort5000 系列智能支持标准波特率, 如 9600,115200bps 等 Parity: 校验 None: 无校验 Even: 偶校验 Odd: 奇校验 Space: 空 Mark: 标志 Data Bits: 数据位 Stop Bits: 停止位。 Flow Control: 浏览控制

设置好后,点击 OK,设置保存,设备重新启动

### 操作模式设置

### RealCOM 映射端口

解锁后双击右边的 5410,选择 Operating Mode 选项卡,确认为 Real COM 模式:

| Exit See     |                                      |                  |            |                                                                  |                   |
|--------------|--------------------------------------|------------------|------------|------------------------------------------------------------------|-------------------|
| Fun<br>NPort | Information                          | Accessible I     | Ps   AutoW | aming   IPAddres                                                 | s Report   Passwo |
|              | NPort 5410 V3                        | Basic            | Network    | Serial                                                           | Uperating Mode    |
| ₩ IP         | 00:90:E8:85:5B:C1                    | Port             | Alias      | OP Mode                                                          |                   |
|              | Serial Number<br>5984                | 1<br>2<br>3<br>4 |            | Real COM Mode<br>Real COM Mode<br>Real COM Mode<br>Real COM Mode |                   |
|              | Firmware Version<br>Ver 3.13         |                  |            |                                                                  |                   |
|              | System Uptime<br>0 days, 03h:14m:02s |                  |            |                                                                  |                   |
| ssage Log    |                                      | 1.               |            | View 9                                                           | Settings Settings |
|              |                                      |                  |            |                                                                  |                   |

点击左边的第四项: COM MAPPING

| 🔹 NPort Administrator-COM Mapping                                                                                                    |             |            |         |          |      |  |  |
|----------------------------------------------------------------------------------------------------|-------------|------------|---------|----------|------|--|--|
| Eile Eunction COM Mapping View Help                                                                                                    |             |            |         |          |      |  |  |
| Exit Add Remove Apply Configure                                                                                                    |             |            |         |          |      |  |  |
| Function                                                                                                    |             | COM Mappin | g - 0 C | ом       |      |  |  |
| □ 🔊 NPort No 🛆                                                                                                    | Model       | IP Address | Port    | COM Port | Mode |  |  |
| Configuration<br>Monitor<br>Port Monitor<br>COM Mapping                                                                                                    |             |            |         |          |      |  |  |
| •                                                                                                    |             |            |         |          | Þ    |  |  |
| Message Log - 11 Monitor Log - 0                                                                                                    |             |            |         |          |      |  |  |
| No Time                                                                                                    | Description |            |         |          | *    |  |  |
| 7         2020-05-05 10:58:28         Found NPort(s): 1           8         2020-05-05 10:58:41         Load Configuration Fail: NPort 5410 V3 (00:90:E8:85:58:C1)           9         2020-05-05 10:58:41         Unlock Fail: NPort 5410 V3 (00:90:E8:85:58:C1)           10         2020-05-05 11:10:47         Unlock Ok: NPort 5410 V3 (00:90:E8:85:58:C1)           11         2020-05-05 14:23:14         Configuration Changed: NPort 5410 V3 (00:90:E8:85:58:C1) |             |            |         |          |      |  |  |
| Now: 2020-05-05 15:23:04                                                                                                    |             |            |         |          | 11.  |  |  |

再点击 Add

| NPort Administrator-C                                                                                                    | OM Mappin<br>ng <u>V</u> iew <u>H</u> el  | g<br>lp                                                                                                    |                                             |                    |                       |               |
|----------------------------------------------------------------------------------------------------|-------------------------------------------|----------------------------------------------------------------------------------------------------|---------------------------------------------|--------------------|-----------------------|---------------|
| Exit Add Bemov                                                                                                    | e Anniu 🗖                                 | dd NPort                                                                                                    |                                             |                    |                       | ×             |
| Function                                                                                                    |                                           |                                                                                                    |                                             |                    |                       | (2):          |
| NPort     Onfiguration                                                                                                    | No /                                      | Select From Select From Sel | om List                                     | Rescan             | Select 4              | All Clear All |
| Monitor                                                                                                    |                                           | No                                                                                                    | Model                                       | MAC Add            | dress                 | IP Address    |
| COM Mapping                                                                                                    |                                           | C Input Mar                                                                                                    | NPort 5410 V3                               | 00:90:E8           | :85:5B:C1             | 192.168.9.254 |
| Message Log - 11         Monitor Log           No         Time           7         2020-05-05 10           8         2020-05-05 10           9         2020-05-05 11           10         2020-05-05 11           11         2020-05-05 14 | 58:28<br>58:41<br>58:41<br>10:47<br>23:14 | OTHIOCK OK: TYT OIK<br>Configuration Chai                                                                                                    | 5410 45 (00.50.20.00<br>nged: NPort 5410 V3 | fodel<br>Ports<br> | NPort 51<br>1 Port(s) | DK X Cancel   |
| Now: 2020-05-05 15:25:44                                                                                                    |                                           | -                                                                                                    | -                                           | ••••••             |                       | -             |

点击"OK"

| 🔹 NPort Administrator-COM Mapping                                                                                                    |         |                                                                  |                                                                  |          |                                      |                                                                                                    |
|----------------------------------------------------------------------------------------------------|---------|------------------------------------------------------------------|------------------------------------------------------------------|----------|--------------------------------------|----------------------------------------------------------------------------------------------------|
| <u>Eile F</u> unction COM Mapping <u>V</u> iew <u>H</u> elp                                                                                                    |         |                                                                  |                                                                  |          |                                      |                                                                                                    |
| Exit Add Remove Apply Configure                                                                                                    |         |                                                                  |                                                                  |          |                                      |                                                                                                    |
| Function                                                                                                    |         |                                                                  | СОМ Маррі                                                        | ng - 4 ( | СОМ                                  |                                                                                                    |
| □- → NPort                                                                                                    | No 🛆    | Model                                                            | IP Address                                                       | Port     | COM Port                             | Mode                                                                                                 |
| Configuration<br>Monitor<br>Port Monitor<br>COM Mapping                                                                                                    | 1 2 3 4 | NPort 5410 V3<br>NPort 5410 V3<br>NPort 5410 V3<br>NPort 5410 V3 | 192.168.9.254<br>192.168.9.254<br>192.168.9.254<br>192.168.9.254 | 1 2 3 4  | COM3 +<br>COM4 +<br>COM5 +<br>COM6 + | Hi-Performance, FIFO E<br>Hi-Performance, FIFO E<br>Hi-Performance, FIFO E<br>Hi-Performance, FIFO E |
|                                                                                                    | •       |                                                                  |                                                                  |          |                                      | Þ                                                                                                    |
| Message Log - 11 Monitor Lo                                                                                                    |         |                                                                  |                                                                  |          |                                      |                                                                                                    |
| No Time                                                                                                    |         | Description                                                      |                                                                  |          |                                      | A                                                                                                    |
| No         Time         Description           7         2020-05-05 10:58:28         Found NPort(s): 1           8         2020-05-05 10:58:41         Load Configuration Fail: NPort 5410 V3 (00:90:E8:85:58:C1)           9         2020-05-05 10:58:41         Unlock Fail: NPort 5410 V3 (00:90:E8:85:58:C1)           10         2020-05-05 11:10:47         Unlock Ok: NPort 5410 V3 (00:90:E8:85:58:C1)           11         2020-05-05 14:23:14         Configuration Changed: NPort 5410 V3 (00:90:E8:85:58:C1) |         |                                                                  |                                                                  | H T      |                                      |                                                                                                    |
| Now: 2020-05-05 15:26:19                                                                                                    |         |                                                                  |                                                                  |          |                                      | 1.                                                                                                   |

# 点击"Apply"保存

| 🔹 NPort Administrator-COM Mapping 💿 🖂                                                                                                    |                 |                                                                                                    |                                      |                                                                                                    |  |  |
|----------------------------------------------------------------------------------------------------|-----------------|----------------------------------------------------------------------------------------------------|--------------------------------------|----------------------------------------------------------------------------------------------------|--|--|
|                                                                                                    | ng <u>V</u> iew | Help                                                                                                    |                                      |                                                                                                    |  |  |
| Exit Add Remov                                                                                                    | e Apply         | Configure                                                                                                    |                                      |                                                                                                    |  |  |
| Function                                                                                                    | G               |                                                                                                    |                                      |                                                                                                    |  |  |
| NPort                                                                                                    | No              | iformation 🔼                                                                                                    | COM Port                             | Mode                                                                                                 |  |  |
| Configuration     Monitor     Ort Monitor     Off Monitor     Off Monitor     Off Monitor     Off Monitor     Off Monitor     Off Monitor     Off Monitor     Off Monitor     Off Monitor     Off Monitor     Off Monitor     Off Monitor     Off Monitor     Off Monitor     Off Monitor | 1 2 3 4         | Do you want to apply the changes?         Yes         Cancel                                                                                                    | COM3 +<br>COM4 +<br>COM5 +<br>COM6 + | Hi-Performance, FIFO E<br>Hi-Performance, FIFO E<br>Hi-Performance, FIFO E<br>Hi-Performance, FIFO E |  |  |
|                                                                                                    |                 | III                                                                                                    |                                      | Þ                                                                                                    |  |  |
| Message Log - 11 Monitor Lo                                                                                                    | g - 0           |                                                                                                    |                                      |                                                                                                    |  |  |
| No Time                                                                                                    |                 | Description                                                                                                    |                                      |                                                                                                    |  |  |
| 7         2020-05-05         10:58:28           8         2020-05-05         10:58:41           9         2020-05-05         10:58:41           10         2020-05-05         11:10:47           11         2020-05-05         14:23:14                                                   |                 | Found NPort(s): 1<br>Load Configuration Fail: NPort 5410 V3 (00:90:E8:85:5B:C1)<br>Unlock Fail: NPort 5410 V3 (00:90:E8:85:5B:C1)<br>Unlock Ok: NPort 5410 V3 (00:90:E8:85:5B:C1)<br>Configuration Changed: NPort 5410 V3 (00:90:E8:85:5B:C1) |                                      |                                                                                                    |  |  |
| Now: 2020-05-05 15:27:38                                                                                                    |                 |                                                                                                    |                                      |                                                                                                    |  |  |

完成设置后上位机可以与现场设备正常通讯,可以用相应的软件对现场设备进行 通讯测试。

**4、称重软件与 PLC 通讯设置:** 应用称重软件必须设置相应的端口参数,下面以 PLC 端口参数设置为例进行参数设置并进行通讯测试。使用该软件前需要安装柯 力称重软件加密狗。

第1步:打开柯力 Scale 系列称重软件

| 系统登录                            | ×        |
|---------------------------------|----------|
|                                 | I GET    |
| 用户名: <mark>Admin</mark><br>密 码: | <u> </u> |
| O English                       | ● 中文     |
| 确定取?                            | 肖密码修改    |
| 您正在使用的是:                        | 无人值守版    |

初始用户名: Admin 初始没有密码

第 2 步:打开端口设置,选择 PLC,端口号为虚拟串口设置的端口号;设置完成 后勾选启用并应用;如下图所示:

| Electric Manufacture Co.,<br>系统 用户管理 仪表设置                 | Ltd<br>用户设置 数据维护     | 数据库管理 称重记            | 录查询 帮助    |                                                  |     |    |    |
|-----------------------------------------------------------|----------------------|----------------------|-----------|--------------------------------------------------|-----|----|----|
| <ul> <li>         · · · · · · · · · · · · · · ·</li></ul> | ┃<br>┃<br>理 端口设置 车辆信 | ) 😪 🏷<br>息 客户信息 货物信息 | 称重记录 字段设置 | <ul> <li>通</li> <li>手动置零</li> <li>初始化</li> </ul> | 退出  |    |    |
| ҈<br>■<br>単用户设置                                           |                      |                      |           |                                                  |     |    |    |
| 端口设置 磅单设计                                                 |                      |                      |           |                                                  |     |    |    |
| 称重仪表 读卡器 PLC                                              | <br>LED大屏幕           |                      |           |                                                  |     |    |    |
|                                                           |                      |                      |           |                                                  |     |    |    |
|                                                           |                      |                      |           |                                                  |     |    |    |
| 型 号                                                       | B1z-14MR             |                      |           |                                                  | •   |    |    |
| 端口号                                                       | 10                   |                      |           |                                                  | •   |    |    |
| 波特率                                                       | 9600                 |                      |           |                                                  | 7   |    |    |
| 数据位                                                       | 7                    |                      |           | 目户管理 🛛 🗵                                         | -   |    |    |
| 停止位                                                       | 1                    |                      |           |                                                  |     |    |    |
| *****                                                     |                      |                      |           | 以切保存                                             |     |    |    |
| 校验方式                                                      | L.                   |                      |           | 确定                                               |     |    |    |
|                                                           |                      |                      | L         |                                                  | ]   |    |    |
|                                                           |                      |                      |           |                                                  |     |    |    |
|                                                           |                      | ☑ 启用                 |           |                                                  |     |    |    |
|                                                           |                      |                      |           |                                                  |     |    |    |
|                                                           |                      |                      |           |                                                  |     |    |    |
|                                                           |                      |                      |           |                                                  |     |    |    |
|                                                           |                      |                      |           |                                                  |     |    |    |
|                                                           |                      |                      |           |                                                  |     |    |    |
|                                                           |                      |                      |           |                                                  |     |    |    |
|                                                           |                      |                      |           |                                                  | 确 定 | 取消 | 应用 |
|                                                           |                      |                      |           |                                                  |     |    |    |

第3步:设置完参数后重启称重软件

重启软件后右上角初始化程序,可以模拟现场称重:

道闸,红绿灯可以手动测试 PLC, PLC 输入输出点与继电器是否按正常逻辑运行,若现场设备已经正确安装,则能与软件相应的输入输出状态相对应。

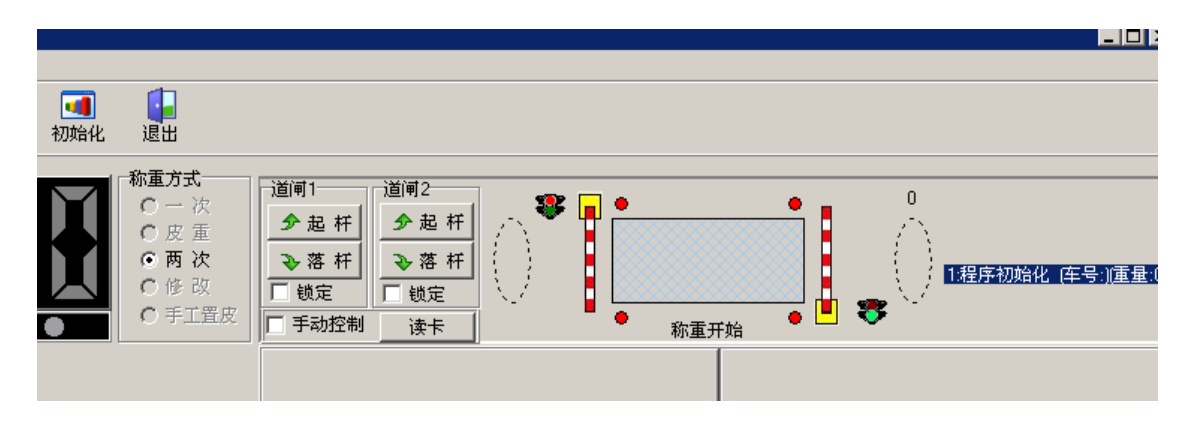

软件的其他使用说明及应用请参阅相应版本号的软件使用说明书。

## 5、故障排除

| 问题现象       | 问题分析          | 解决方案                   |
|------------|---------------|------------------------|
| 设备通讯异常     | 通讯线路上的设备问题    | 检查终端设备,交换机,串口服务器指      |
|            |               | 示灯是否正常, 若出现未通电或指示灯     |
|            |               | 异常指示,根据各设备指示情况排除故      |
|            |               | 障。                     |
|            | 通讯线未正常连接      | 检查终端设备到串口服务器,串口服务      |
|            |               | 器到交换机,交换机到上位机的通讯线      |
|            |               | 是否正常连接; 重新连接后仍无法连      |
|            |               | 接,更换通讯线。               |
|            | 串口服务器参数未正确设置  | 参考串口服务器软的参数设置。         |
|            | 未打开虚拟串口软件     | 打开虚拟串口,使用时最小化。         |
| PLC 正常输出,继 | 继电器线圈烧坏       | 按型号更换继电器。              |
| 电器不动作      |               |                        |
| 通讯连接都正常,   | PLC 程序未处于停止状态 | 用 PLC 软件连接 PLC 使之处于运行状 |
| 称重软件测试 PLC |               | 态。                     |
| 不工作        |               |                        |
| 称重软件提示许可   | 未插入加密狗        | 将加密狗插入 USB 口,尾部的灯会亮,   |
| 证非法过期, 请插  | 或加密狗损坏        | 如果没有亮,请更换 USB 口试一下,如   |
| 入加密狗       |               | 果仍没亮可能是加密狗已损坏。         |

本企业通过 IS09001 质量管理体系认证

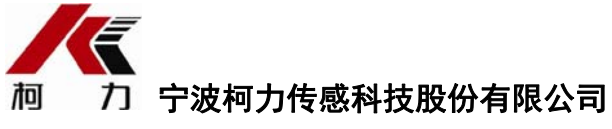

地址:浙江省宁波市江北投资创业园C区长兴路199 号

电话: 800-857-4165 400-887-4165

传真: 0574-87562289

邮编: 315033

网址: http://www.kelichina.com